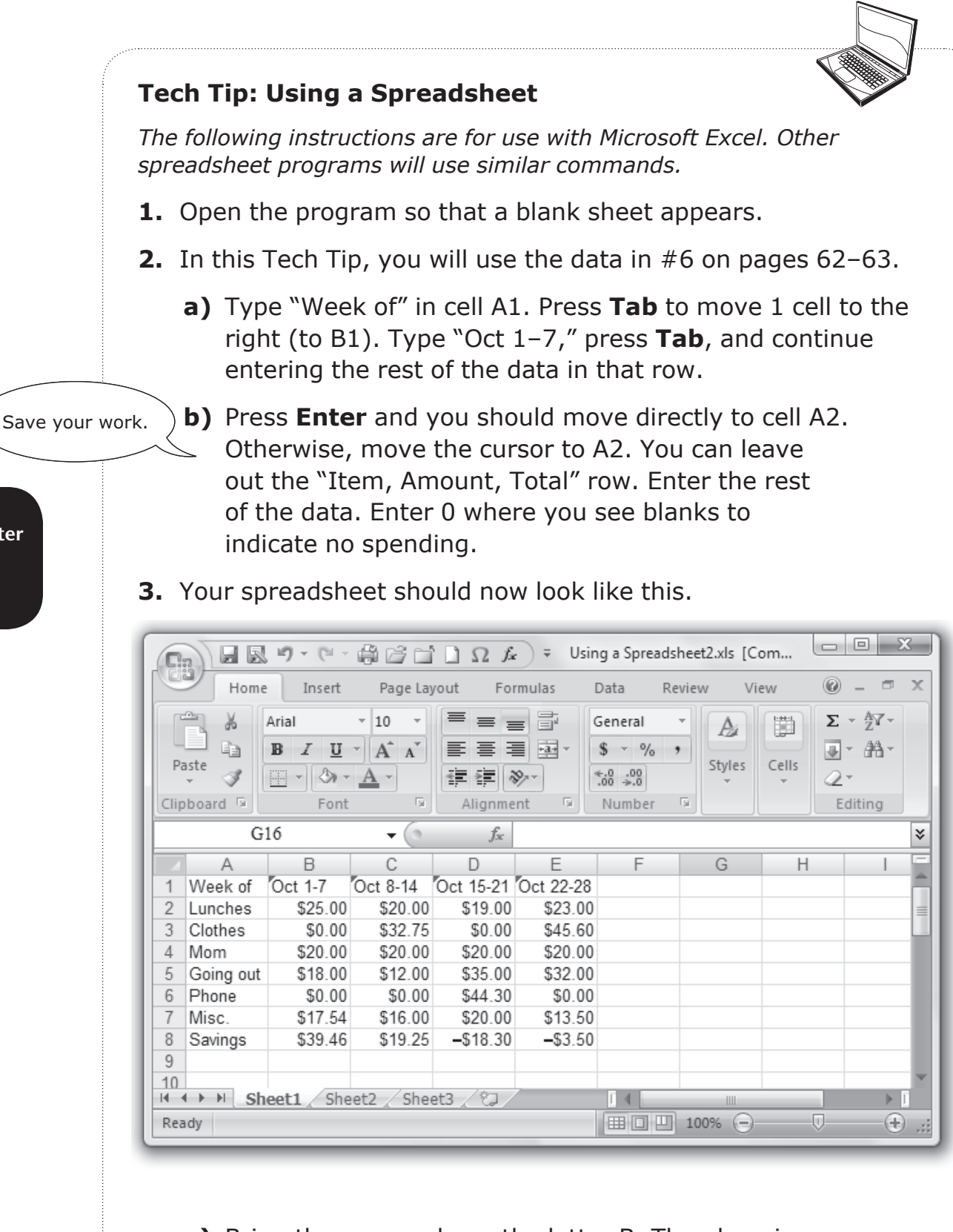

a) Bring the cursor above the letter B. The plus-sign cursor should change to a downward pointing arrow. Click and drag to highlight columns B through F.

Chapter

7

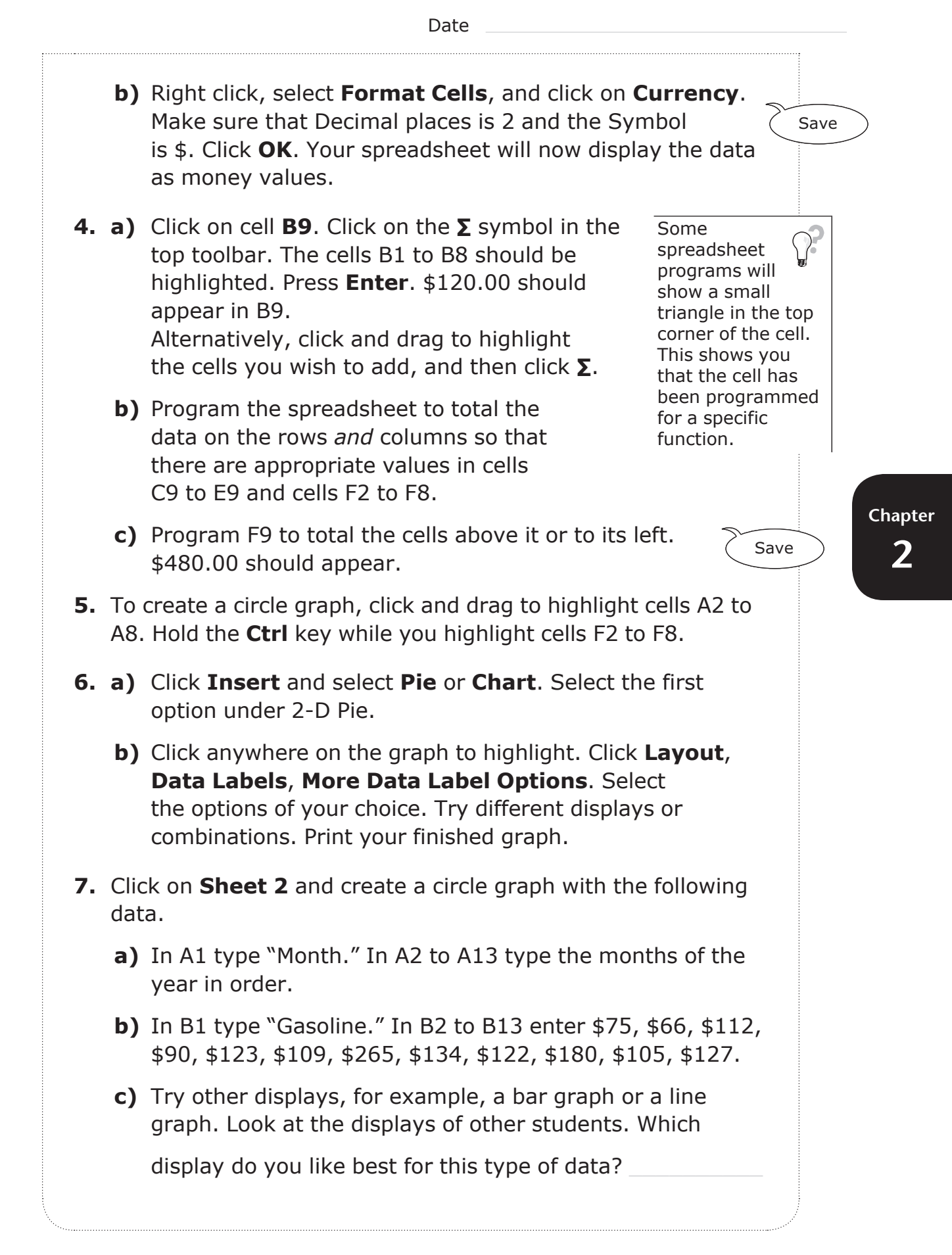